# Uputstvo za prijavu učenikaon-line nastava

## Korak 1:

Prvo treba da otvorite bilo koji web preglednik.

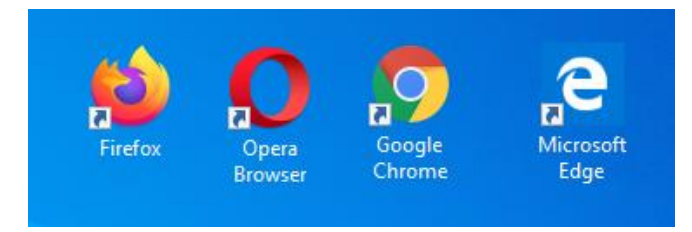

# Korak 2:

Kada Vam se otvori web preglednik u adresar ukucajte www.google.ba

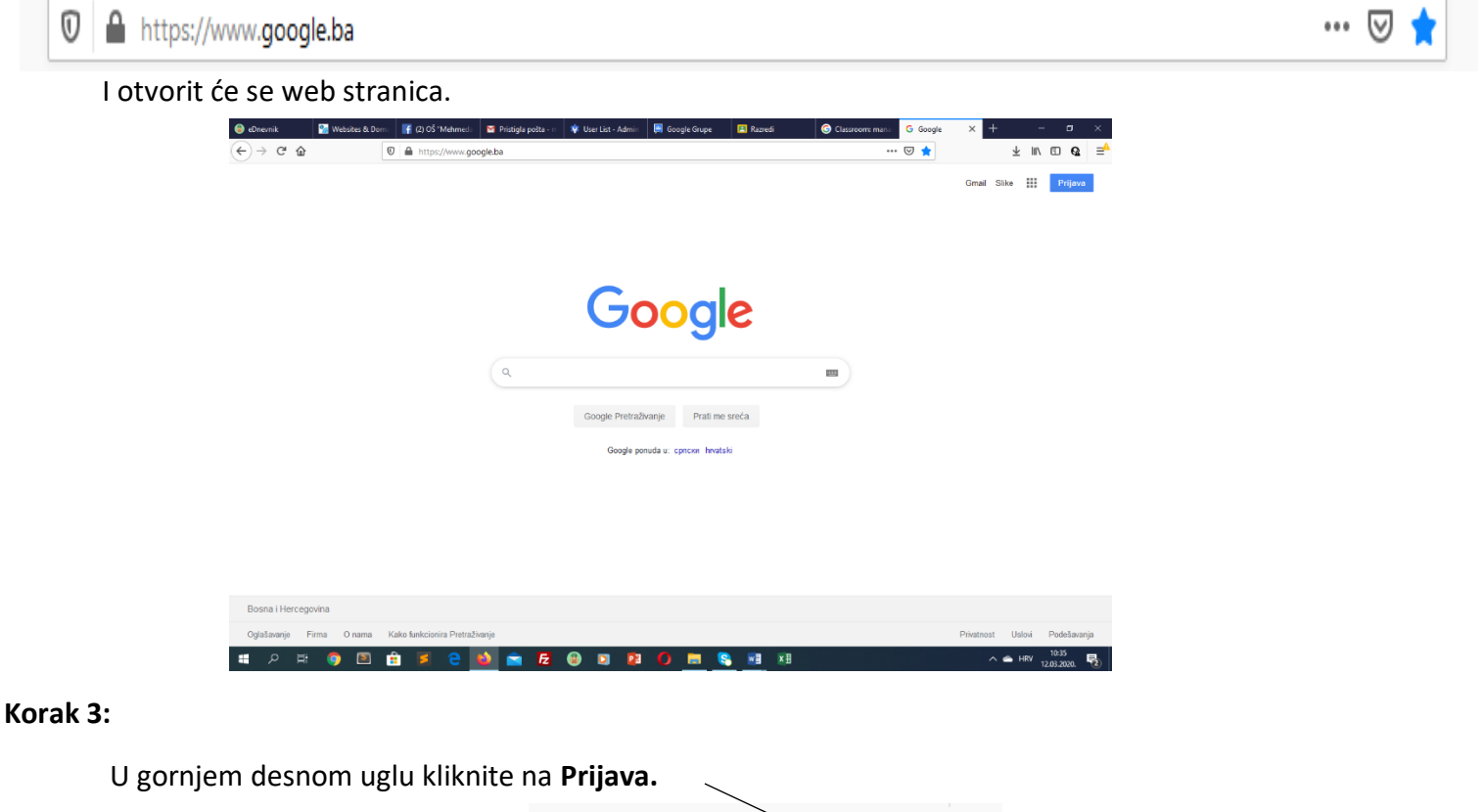

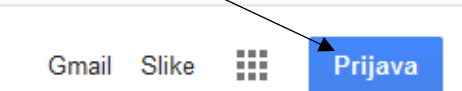

| G Prijava - Google ratumi x + O                                                                                                    |
|----------------------------------------------------------------------------------------------------|
| 🗧 🔶 C 🔒 accounts.google.com/signin/v2/identifier?hl=hr&passive=true&continue=https%3A%2F%2Fwww.google.com%2F&flowName=GlifWebSignIn&flowEntry=ServiceLogin 🔯 😒 🧕 😢                                                                                |
| Google         Prijava         Upotrijebite Google račun         []         Zaboravili ste e-adresu?         Nije vaše računalo? Upotrijebite način rada za goste da biste se prijavili privatno. Saznajte više         Otvorite korianički račun |
| Hrvatski • Pomoć Privatnost Uvjeti                                                                                                    |
|                                                                                                    |

# Korak 4:

Ukucajte mail adresu koju ste dobili od razrednika.

Ako učenik ulazi prvi put na mail onda je lozinka (zaporka) Ucenik2019.

| G<br>Mak<br>(18) mak.dizdar                | oogle<br>( Dizdar<br>®osmmdsa.edu.b | a 🗸        |        |
|--------------------------------------------|-------------------------------------|------------|--------|
| Unesite zaporku<br>Zaboravili ste zaporku? |                                     | Dalje      | ]<br>] |
| Hrvatski 💌                                 | Pomoć                               | Privatnost | Uvjeti |

Napomena:

Poslije prvog ulaska na mail potrebno je promijeniti šifru (lozinku), koja će biti poznata samo vama.

#### Korak 5.

G Google računi × + - ø × 🗧 🔶 C 🔒 accounts.google.com/speedbump/gaplustos?continue=https%3A%2F%2Fwww.google.com%2F&checkedDomains=youtube&checkConnection=youtube%3A1622%3A1622%3A162pstMsg.. 👁 🖈 🎰 🔒 : Google Dobro došli na svoj novi račun Dobro došli na svoj novi račun: mak dizdar@osmmdsa edu ba. Vaš je račun kompatibilan s mnogim Googleovim uslugama, ali o tome kojim uslugama putem njega možete pristupili odlučuje administrator domene osmmdsa edu ba. Savjete za upotrebu svog novog računa potražite u Googleovu centru za pomoć. Kada upotrebljavate Googleove usluge, vaš administrator domene imat će pristup podacima o vaš račuru mak dizdar@csmmdsa.edu.ba, uključujući sve podatek koje potranite na taj račuru na Googleovim uslugama. Vše informacija možete pronači ovoji ili u provlima o privatavali svoje organizacije ako postoje. Možete se odlučih vodili zaseban račuru za osobnu upotrebu Googleovim s Googleovim uslugama i izmenjenjeni hi kada to postelite. Pomoću korisničkog imena i slike profila možete lako provjeriti upotrebljavate li željeni račun. Ako vam organizacija pruža pristup temeljnim uslugama G Sultea, vašu upotrebu tih usluga regulira ugovor vaše organizacija s G Sulteom. Ostala Googleove usluge koje omogući administrator ("dodatne usluga) dostupes u vam u slada is Googleovim vydnima pružanja usluge i Googleovim upravlima o privarnosti. Određene dodatne usluge norga imati svoje nojete. Vaša upotreba usluga za koje vam administrator omogući pristup znači de privnačele primejevje uvjete tih usluga. Kliknite "Prihvati" u nastavku da biste naznačili da ste razumjeli opis načina funkcioniranja računa mak.dizdar@osmmdsa.edu ba i da prihvaćate Googleove uvjete pružanja usluge i Googleova pra gle Privatnost Uvjeti Postavke račun Hrvatski 🚛 🔎 🖽 🤉 🛤 -F a 📥 hrv 5

Da bi koristili mail morate kliknuti na prihvaćam.

#### Korak 6.

Klikom na prihvaćam on će vas vratiti na početak. To izgleda ovako:

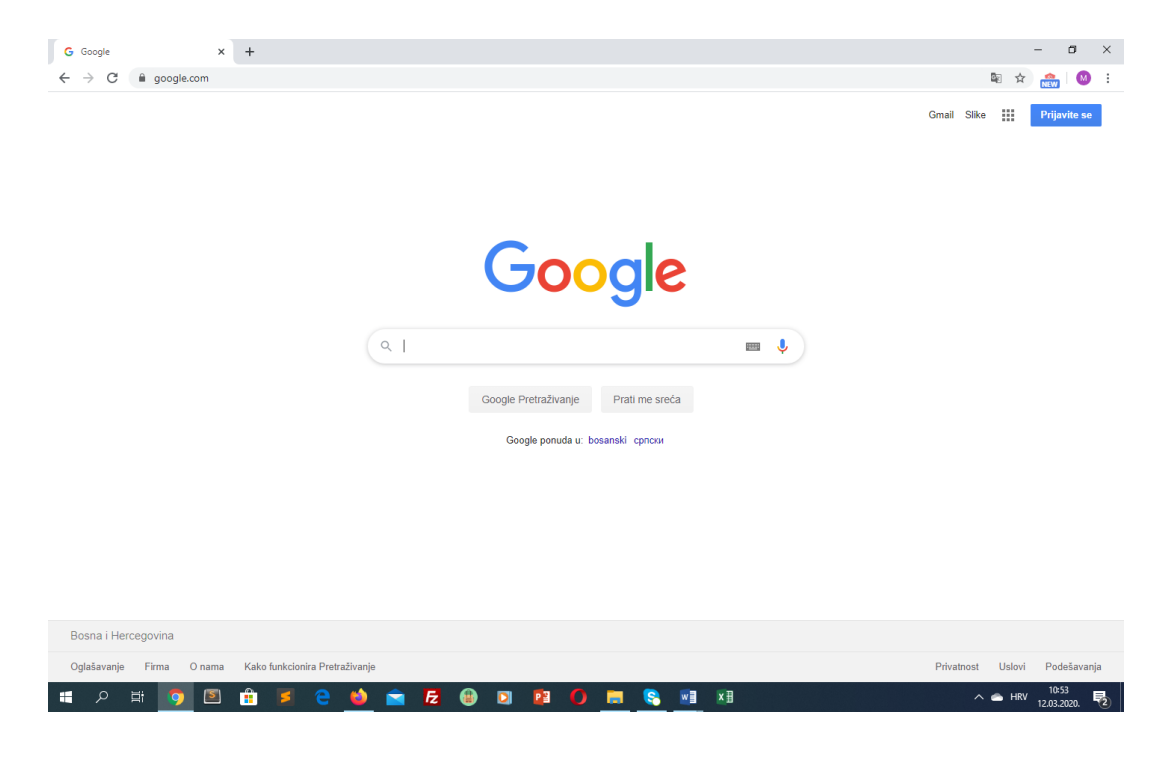

Da bi pristupili mail-u morate da kliknete na opciju **Gmail**, koja se nalazi u desnom uglu monitora.

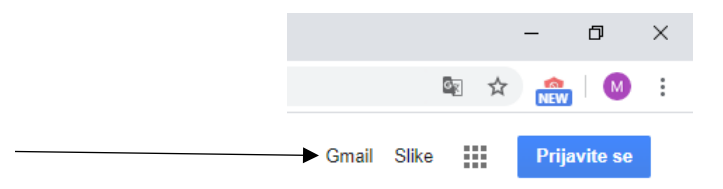

Klikom na Gmail otvorit će se prozor sa mailom.

| tei Inbox (2) - mak dizdar@osmmdi ×<br>← → × i i mail.google.com/m<br>≡ M Gmail                                                       | +<br>ii/u/0/?ogbl#inbox<br>Q Search mail ~                                                                      | - c<br>● ☆ ☆ ☆<br>⑦ Ⅲ G Suite                                                                                      |   |
|----------------------------------------------------------------------------------------------------|----------------------------------------------------------------------------------------------------|----------------------------------------------------------------------------------------------------|---|
| <ul> <li>← Compose</li> <li>inbox 2</li> <li>★ Starred</li> <li>Snoozed</li> <li>&gt; Sent</li> <li>Drafts</li> <li>✓ More</li> </ul> | □ + C :         □ ☆ Gmail Team         □ ☆ Gmail Team         □ ☆ Gmail Team         10%         Setup progress | t-2 of 2 < > ♥<br>h the power of Google Search in your 10:56 AM<br>JU OS Mehmedalija Mak Dizdar Mail 10:56 AM<br>× |   |
| ± 0 %                                                                                                    | Welcome<br>Your favorite email has a fresh new look.                                                            | 1056                                                                                                    | > |

Onda kliknete prvo Next, a onda OK.

#### Korak 7:

Da bi pristupili učionici potrebno je da kliknete na ikonu sa gornje desne strane u obliku kvadrata sa tačkama.

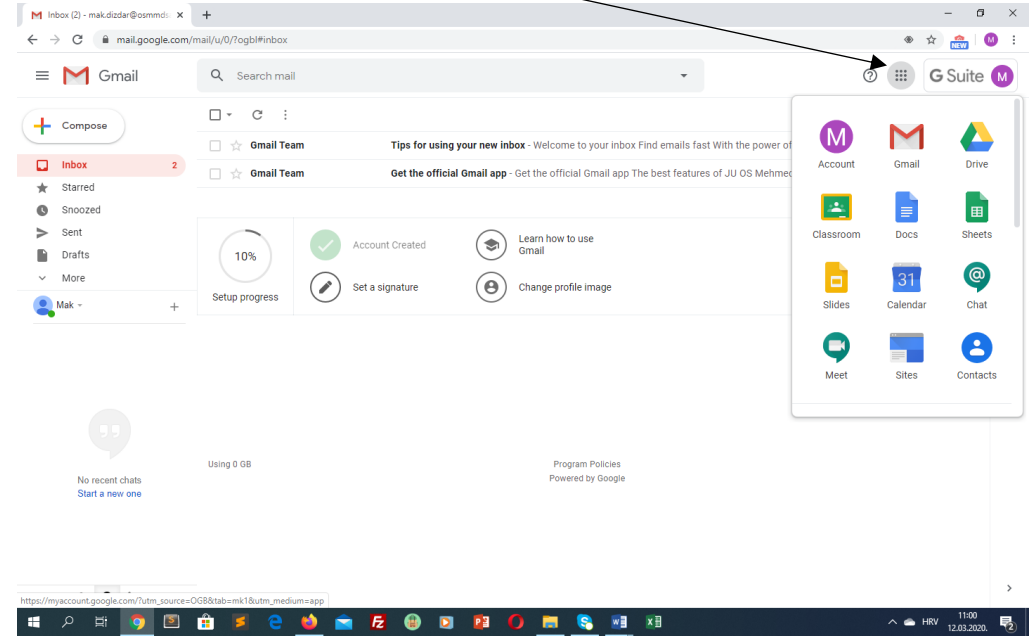

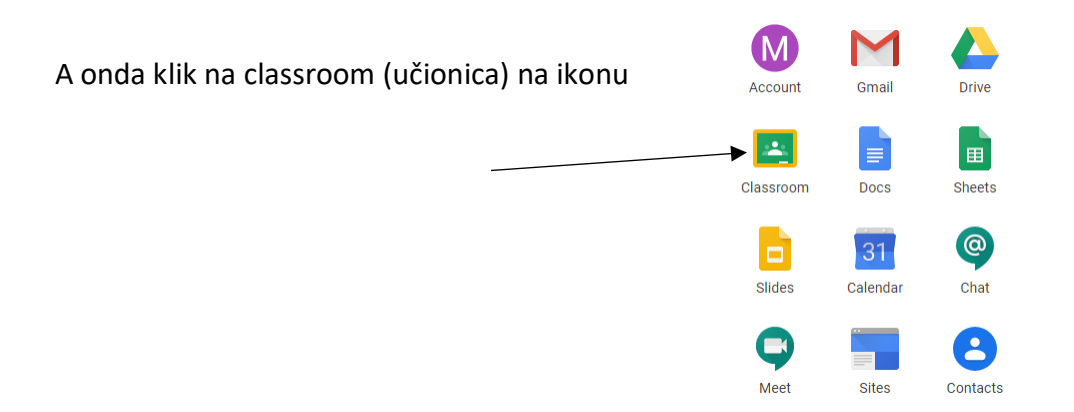

## Onda klik na ja sam student (učenik).

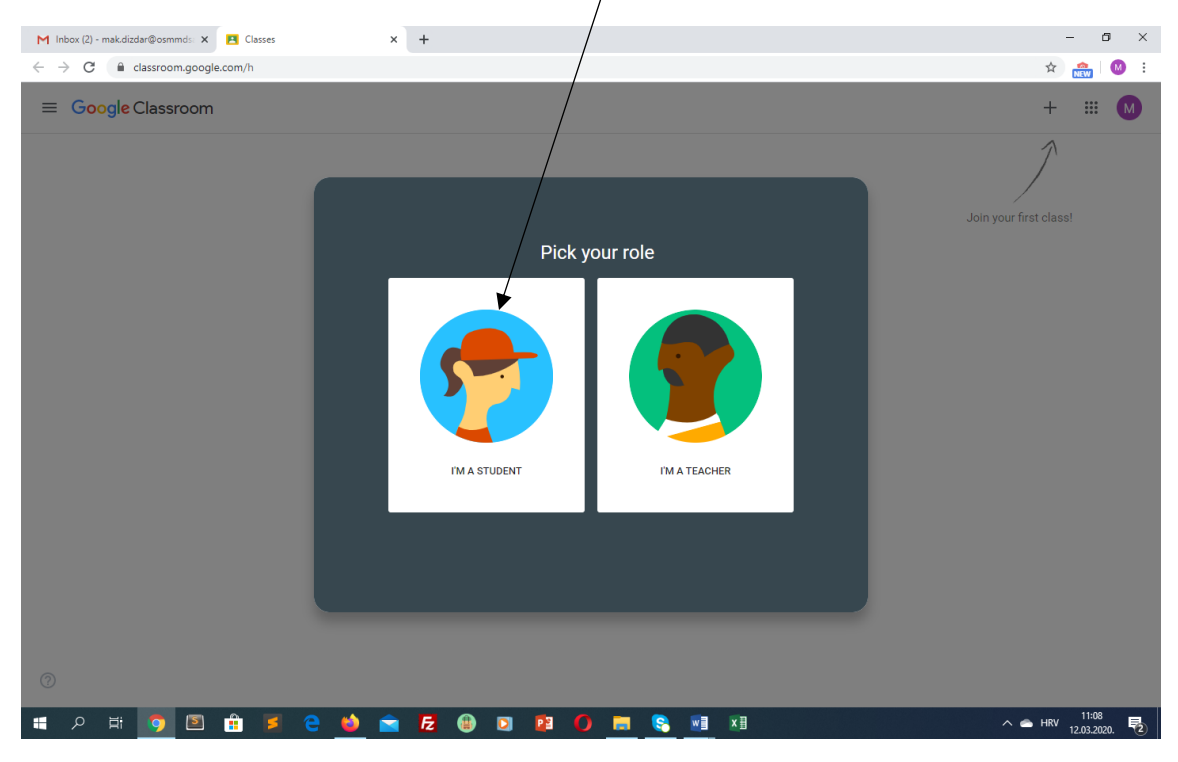

Ovim klikom miša vi ste pristupili online nastavi. Da bi pristupili pojedinim predmetima ima više opcija.

#### 1 opcija

- ako ste dobili kod (šifru) učionice od razrednika jeste da ga ukucate. Prvo morate pritisnuti ikonu u obliku plusa (crvena strelica). I onda ukucati kod.

| M Inbox (2) - mak.dizdar@osmmds: 🗙 🖪 Classes 🗙 🕂 | -                                                         | a ×         |
|--------------------------------------------------|-----------------------------------------------------------|-------------|
| ← → C 🔒 classroom.google.com/h                   | × 🏫                                                       | 🛛 i         |
|                                                  | + ==                                                      | M           |
|                                                  | Ĵ                                                         |             |
|                                                  | Join your first class!                                    |             |
|                                                  |                                                           |             |
| L                                                | oin class                                                 |             |
| A                                                | sk your teacher for the class code, then<br>nter it here. |             |
|                                                  | Class code                                                |             |
| -                                                |                                                           |             |
|                                                  | Cancel Join                                               |             |
|                                                  |                                                           |             |
|                                                  | Don't see your existing classes?                          |             |
|                                                  | TRY ANOTHER ACCOUNT                                       |             |
|                                                  |                                                           |             |
|                                                  |                                                           |             |
|                                                  |                                                           |             |
| 📲 ମ 🛱 👩 🖻 🔒 🎽 😁 🔂 🤀                              | 🖸 😰 🌘 🧱 🛐 🕅 👔 👔                                           | 2<br>020. 2 |

## 2 opcija

da dobijete link preko mail-a. A to izgleda ovako. I klik na JOIN.

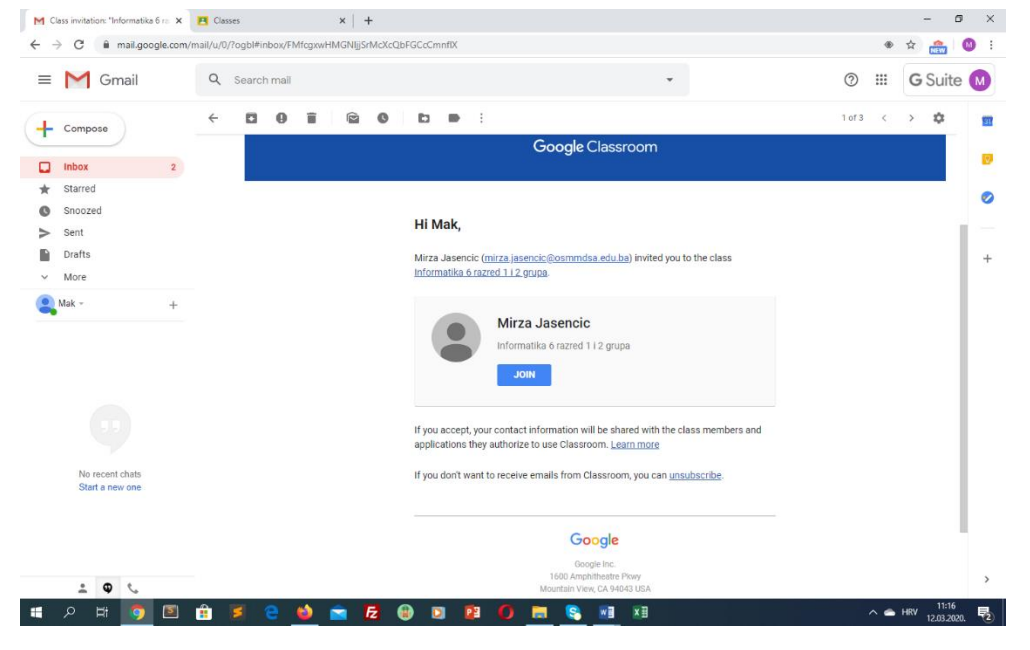

Ovo su bile osnovne upute za pristupanju ucionicama za online nastavu.